### **EOI (Expression of Interest) Cancellation Module**

Standard Operating Process (SOP) of EOI(Expre ssion of Interest) Cancellati on Module

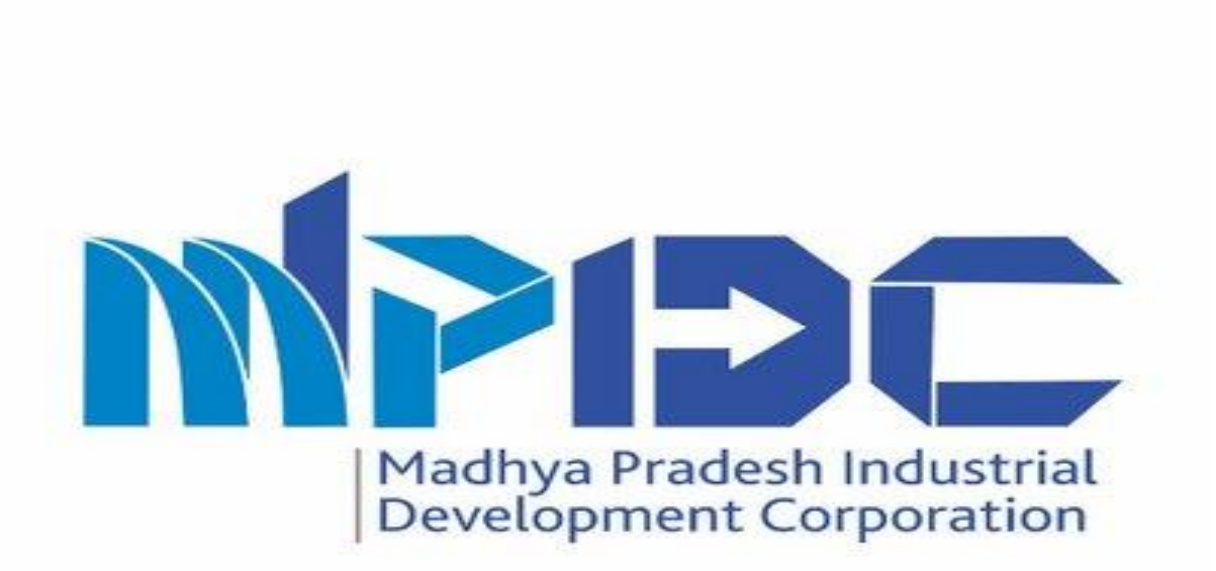

# About Module

Standard Operating Process (SOP) of EOI(Expre ssion of Interest) Cancellati on Module

- MP Industrial Development Corporation is introducing Cancellation of Pre-Booking/ Expression of Interest Request Module.
- Investor who had submitted their Expression of Interest and want to Cancel their Application, they can cancel the Application by using this module.
- Investor can request for cancellation & digitally signed on the cancellation application document.
- The request has been received by respective regional office & scrutiny of cancelation request.
- After Approval the Refund voucher has been automatically generated & the refund amount should be credited within a three to four working days.

## Step 1.1- Investor login Page

### Steps-

To Request for the cancellation, Investors can login by using their login credentials.

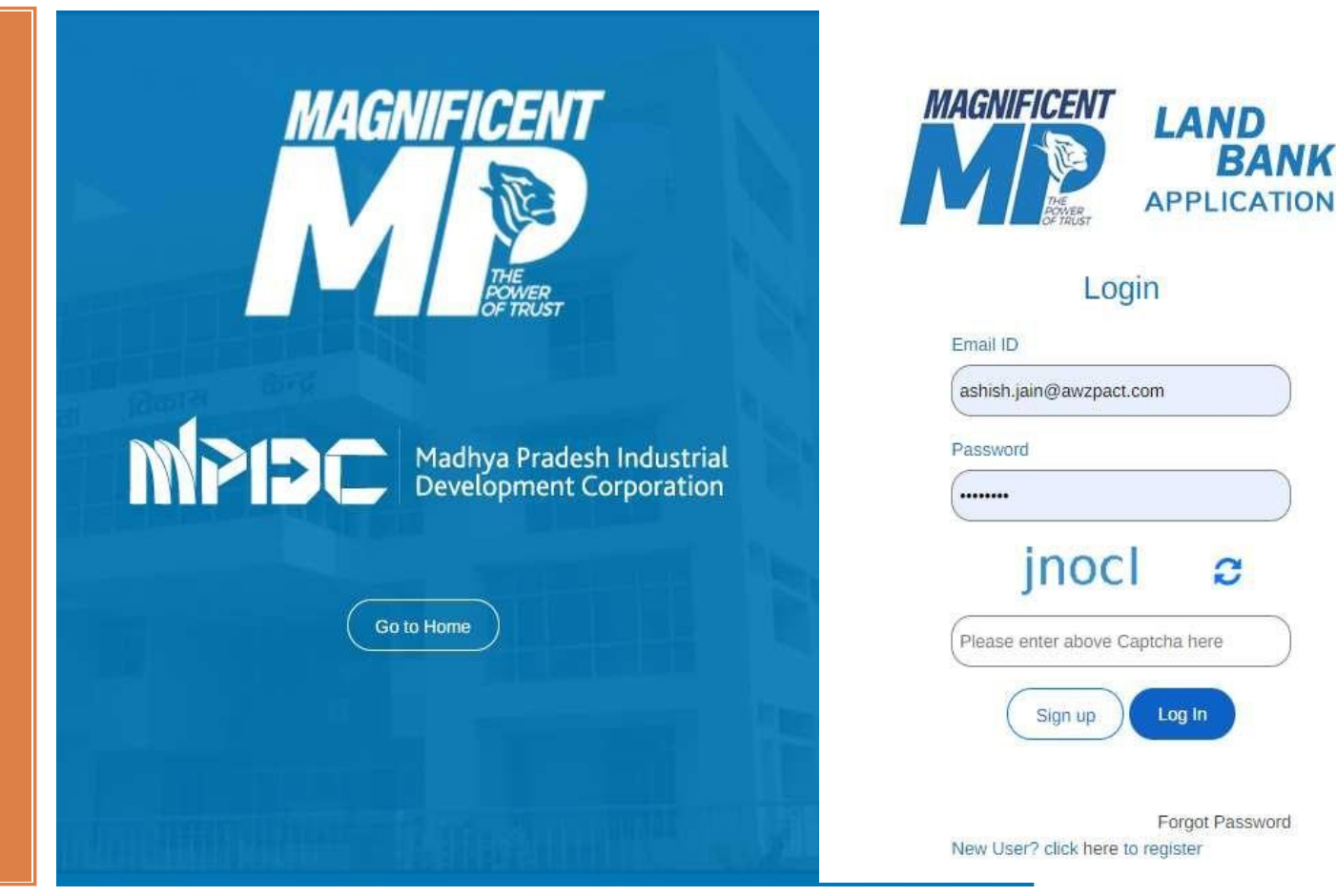

## **Step 1.2- Request for Cancellation Process**

#### Steps-

After
 Successfully
 Login Please
 click on the
 Expression of
 Interest list from
 the left menu.

2. Afterward please click on the Action Button or Application Number".

| LAND<br>BANK<br>APPLICATION | n Home 🎞 C            | Dashboard           |                                |                        |        |                                   |                    |                        | 🜔 Nitin Dhote 🗸 |                     |
|-----------------------------|-----------------------|---------------------|--------------------------------|------------------------|--------|-----------------------------------|--------------------|------------------------|-----------------|---------------------|
| Home / Expressi             | ion of Interest / Lis | ź                   |                                |                        |        |                                   |                    |                        |                 |                     |
|                             |                       |                     |                                |                        |        |                                   |                    |                        |                 |                     |
| Expression C                | Of Interest           |                     |                                |                        |        |                                   |                    |                        |                 |                     |
| $\rightarrow$               | Expre                 | ssion of Inte       | erest list                     |                        |        |                                   |                    |                        |                 | T                   |
| Region                      |                       |                     |                                | Industrial Area        |        |                                   | Application        | n Number               |                 | ×                   |
| Select Regio                | n                     |                     | *                              | Select Industrial Area |        |                                   | ► Enter Aj         | oplication No.         |                 |                     |
| Application Dat             | e                     |                     |                                | Proposed Activity      |        |                                   |                    |                        |                 |                     |
| Enter EOI Date              |                       |                     | Select Proposed Activity       |                        |        | ~                                 |                    |                        |                 |                     |
| List Of A                   | pplications           |                     |                                |                        |        |                                   |                    |                        |                 | Search Record Reset |
| Export 🛓                    |                       |                     |                                |                        |        | Your Sea                          | rch Parameter here |                        | ٩               |                     |
| Sr No.                      | Action                | Status              | Application Number             | Invoice Number         | Region | Industrial Area                   | Unit Name          | Proposed Activity      | Area Require    | ed (In SQMT.)       |
| 1                           | •                     | Pending for Payment | EOI1012101060001<br>06/01/2021 | Unpaid                 | Bhopal | Industrial Park Bhojpur (Bagroda) |                    | Agriculture & Forestry |                 | 5,01,000            |
| 2                           | Downloa<br>Cancel E   | d EOI Pdf           | EC/1012101040001<br>04/01/2021 | Unpaid                 | Bhopal | Industrial Park Sehore            |                    | Ceramics and cement    |                 | 5,53,15,631         |
| 3                           | Downloa               | d Invoice           | EOI1012012140002<br>14/12/2020 | Unpaid                 | Bhopal | Industrial Park Bhojpur (Bagroda) |                    | Agriculture & Forestry |                 | 4,000               |

### **Step 1.3- Request for Cancellation Process**

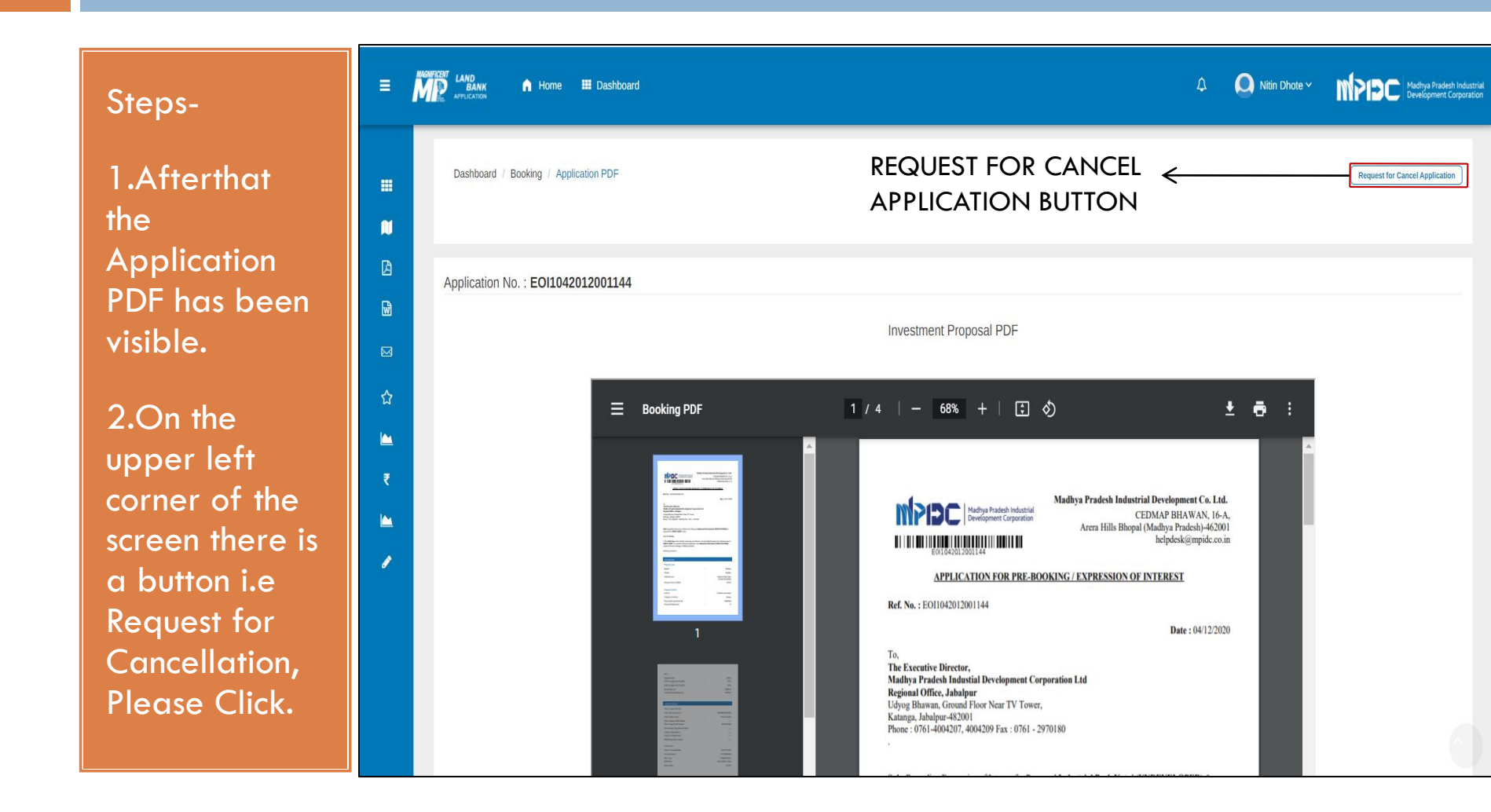

### Step 1.4- Confirmation of Request for Cancellation of EOI

#### Steps-

1.Please click on the Yes Button to continue else click on Cancel Button.

| ≡ | Home IDashboard                                                                                                    | 众 🔘 Nitin Dhote ∽                                           | MPDC Madhya Pradesh Industrial<br>Development Corporation |
|---|----------------------------------------------------------------------------------------------------|-------------------------------------------------------------|-----------------------------------------------------------|
|   | Dashboard / Booking / Application PDF                                                                                                    |                                                             | Request for Cancel Application                            |
| N |                                                                                                    |                                                             |                                                           |
| ß | Application No E0/10/2012001144                                                                                                    |                                                             |                                                           |
| Ŵ |                                                                                                    |                                                             |                                                           |
|   |                                                                                                    |                                                             |                                                           |
| ☆ |                                                                                                    | . ±                                                         |                                                           |
|   | Do you war                                                                                                    | nt 🔹                                                        |                                                           |
| ₹ | to cancel this EOI Land Booking                                                                                                    | Application?                                                |                                                           |
|   | 1 Yes, Cancel it                                                                                                    |                                                             |                                                           |
| ø | Statement in an and statement in a statement in a s | Lalit Gara                                                  |                                                           |
|   | training the second second sec | : 9811418212                                                |                                                           |
|   | Ensail id                                                                                                    | : lalitgarg8212@gmail.com                                   |                                                           |
|   | Aadhar No                                                                                                    |                                                             |                                                           |
|   | Communication Details                                                                                                    |                                                             |                                                           |
|   | Registered Office address                                                                                                    | : 3 Acharya Vinowa Bhave Ward Badi<br>Khirabai KATNI, Katni |                                                           |
|   | 2 Correspondence address                                                                                                    | : 3 Acharya Vinova Bhave Ward Badi<br>Khirabai KATNI Katni  |                                                           |
|   |                                                                                                    |                                                             | (î                                                        |

## **Step 1.5- Details of Refund request**

#### Steps-

1.After that investor can see their basic details & refund amount details on the screen.

2.Mention reason for cancellation & proceed.

|                              | A Home 🏭 Dashboard          |                                                                                                    |                                                                          | ۵                                                   | Nitin Dhote V         | MPIBC Madhya<br>Develop |  |  |
|------------------------------|-----------------------------|----------------------------------------------------------------------------------------------------|--------------------------------------------------------------------------|-----------------------------------------------------|-----------------------|-------------------------|--|--|
| EOI Applic                   | cation No: EOI1042012001144 |                                                                                                    |                                                                          |                                                     |                       |                         |  |  |
| Industria                    | al Details                  |                                                                                                    |                                                                          |                                                     |                       |                         |  |  |
| Investor Name                |                             | Requested Area In EOI(In SQMT)                                                                        | Requested Area In EOI(In SQMT)                                           |                                                     |                       | Industrial Area         |  |  |
| Nitin Dho                    | Ole                         | 5600.0                                                                                                |                                                                          | Industrial Park Katni                               | Industrial Park Katni |                         |  |  |
| Refund                       | Details REF                 | UND HEAD                                                                                              |                                                                          |                                                     |                       |                         |  |  |
| Refund                       | Details REF                 | Paid Amount (in Rs)                                                                                   | Deduction Remark                                                         | Deduction Amount(in Rs)                             | Ref                   | fund Payable Amount (ii |  |  |
| Refund<br>#                  | Details REF                 | Paid Amount (in Rs)<br>5,000                                                                          | Deduction Remark                                                         | Deduction Amount(in Rs)<br>5,000                    | Ref                   | lund Payable Amount (ir |  |  |
| <b>Refund</b><br>#<br>1<br>2 | Details REF                 | Paid Amount (in Rs)<br>5,000<br>450                                                                   | Deduction Remark<br>100% Deduction<br>100% Deduction                     | Deduction Amount(in Rs)<br>5,000<br>450             | Rel                   | lund Payable Amount (in |  |  |
| #<br>1<br>2<br>3             | Details REF                 | Paid Amount (in Rs)<br>Paid Amount (in Rs)<br>5,000<br>450                                            | Deduction Remark<br>100% Deduction<br>100% Deduction                     | Deduction Amount(in Rs)<br>5,000<br>450<br>450      | Rei                   | lund Payable Amount (in |  |  |
| # 1 2 3 4                    | Details REF                 | Paid Amount (in Rs)          Paid Amount (in Rs)          0       5,000         450          1,00,000 | Deduction Remark 100% Deduction 100% Deduction 0% Deduction 0% Deduction | Deduction Amount(in Rs)<br>5,000<br>450<br>450<br>0 | Ref                   | lund Payable Amount (in |  |  |

## Step 1.6- Cancellation PDF Document

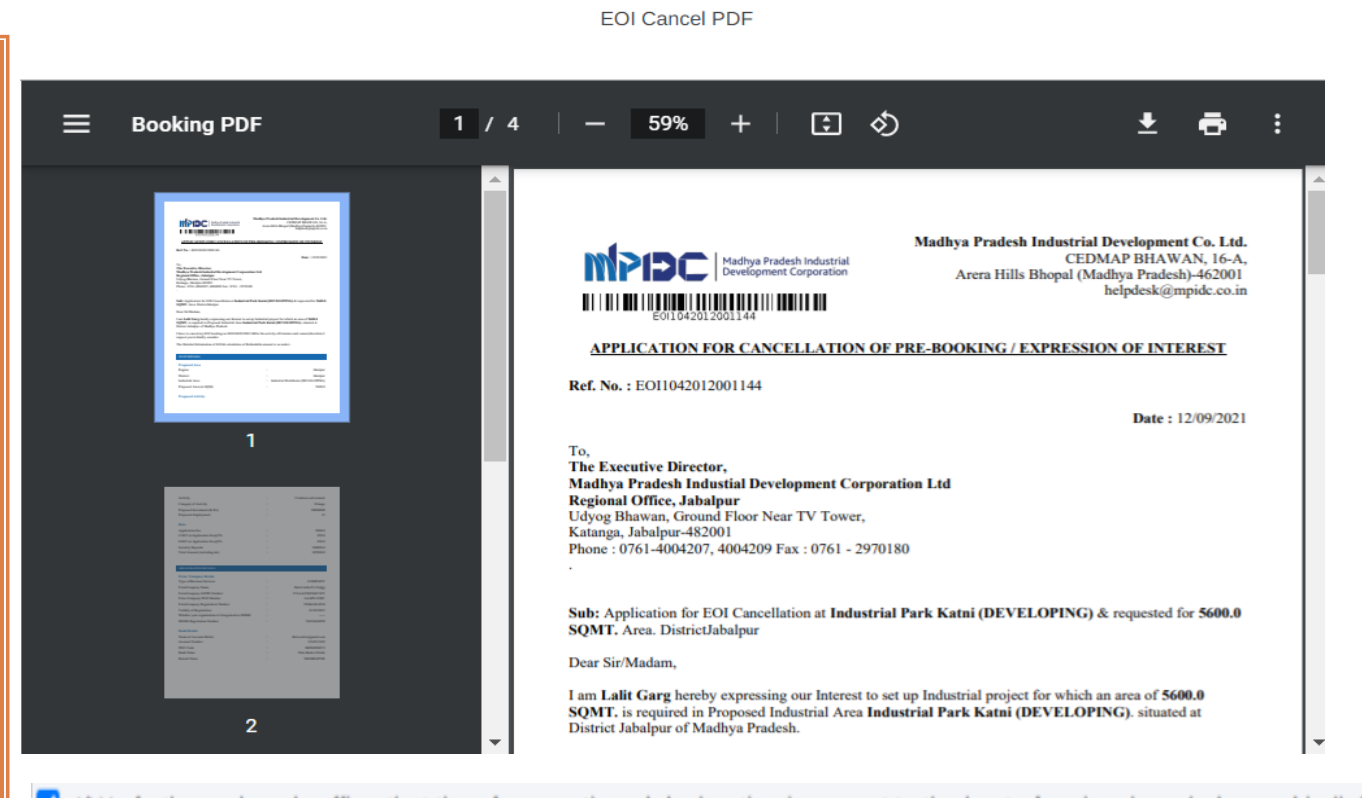

I/We further solemnly affirm that the aforementioned declaration is correct to the best of my/our knowledge and belief.

<< Previous

Steps-

1.Cancellation PDF is generated, and proceed for

the document.

mentioned

3.After

Successfully

Signed on the

the request is forward to

Cancellation PDF,

**Regional Office.** 

digitally signed on

2.Please check the

information in PDF

then only proceed

Submit And Proceed For E-Sign

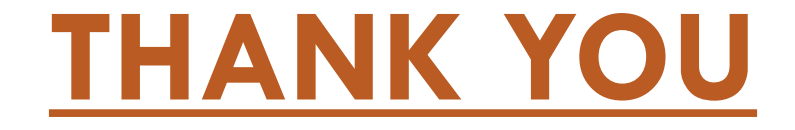